# <u>Mise à jour du mode de connexion au</u> <u>serveur Impact emploi</u>

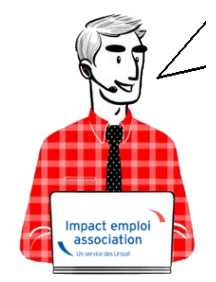

Fiche Pratique – Paramétrage : Mise à jour du mode de connexion au serveur Impact emploi

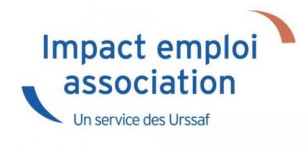

#### ► <u>Contexte</u>

Si après le téléchargement d'une mise à jour, le lancement du logiciel ne s'effectue pas, c'est que vous devez être confronté à un problème de connexion au serveur d'Impact emploi.

-> Vous devez alors vérifier l'état de votre connexion au serveur grâce aux icônes suivantes :

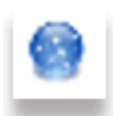

• Si vous avez une **boule bleue** en bas à droite de votre écran, dans les notifications : Votre **installation IEA est connectée** à notre serveur de production.

-> Dans ce cas, vous devez simplement relancer la « *Procédure de connexion au serveur* » (<u>Accès direct à la procédure de connexion ICI</u>).

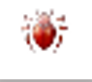

• Si vous avez un **scarabée rouge** en bas à droite de votre écran, dans les notifications : Votre **installation IEA est déconnectée** de notre serveur de production **car vous êtes en mode assistance**. -> Dans ce cas vous devez alors **désactiver le mode assistance** <u>avant</u> **d'effectuer la procédure de connexion au serveur** (<u>Accès direct rubrique</u> <u>« Désactiver le mode assistance » ICI</u>).

#### Procédure de connexion au serveur

- Faites un clic droit sur la boule bleue (ou boule bleue accompagnée du cœur)
- Sélectionnez l'option « Paramètres de connexion » :

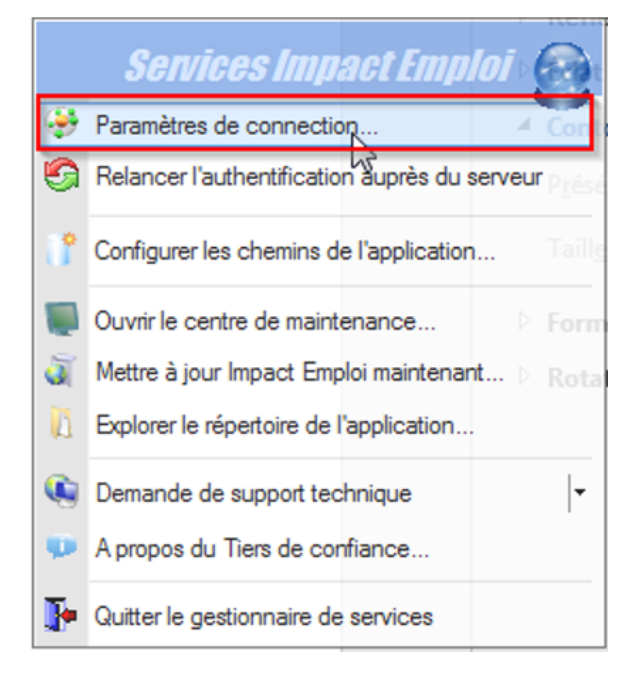

- Dans la fenêtre qui s'affiche, cochez la case « **Sécurisé** » dans la partie « **Mode de connexion** »
- Remplacez l'adresse <u>du serveur d'authentification</u> par « https://impact-emploi.urssaf.fr«
- Remplacez l'adresse <u>du serveur de mise à jour</u> par « https://impact-emploi.urssaf.fr/updates« :

| Impact Emploi - [Connection]                                                                     |          |  |  |  |  |
|--------------------------------------------------------------------------------------------------|----------|--|--|--|--|
| Configuration de votre accès réseau ainsi que l'adresse du serveur Impact Emploi                 |          |  |  |  |  |
| Type de connection                                                                               |          |  |  |  |  |
| O Connection par l'intermédiaire d'un serveur proxy                                              |          |  |  |  |  |
| - Proxy :                                                                                        | -Port: 0 |  |  |  |  |
| O Connection directe par réseau local                                                            |          |  |  |  |  |
| Connection en utilisant les paramètres d'Internet Explorer  Mode de connection O Etendu Sécurisé |          |  |  |  |  |
| Adresse du serveur d'authentification :                                                          |          |  |  |  |  |
| https://impact-emploi.urssaf.fr                                                                  | 0        |  |  |  |  |
| https://moact.emploi.umasf.fr/updates                                                            |          |  |  |  |  |
| nicps //inpact-emploralisation Mat Categories                                                    |          |  |  |  |  |
| https://services.net-entreprises.fr/authentifier/1.0/                                            |          |  |  |  |  |
| Iester l'accès aux serveurs                                                                      |          |  |  |  |  |
| <u>Enregistrer</u> Quitter                                                                       |          |  |  |  |  |

• Vérifiez en cliquant sur le bouton « Tester l'accès aux serveurs » :

Inter l'accès aux serveurs

-> Suite au test, vous pouvez être confrontés aux trois cas suivants (détaillés dans les rubriques ci-dessous) :

- 1. Connexion au serveur réussie
- 2. Échec de connexion au serveur
- 3. Connexion aux serveurs réussie mais échec dans le lancement du logiciel

## <u>Cas n°1 : Connexion au serveur réussie</u>

• Le message suivant s'affiche :

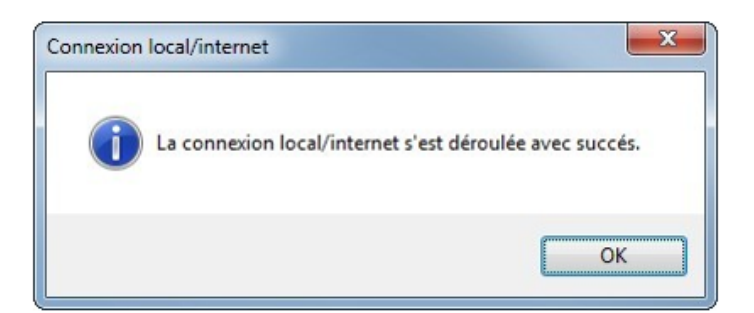

• Une coche verte apparaît au bout des adresses :

| - Configuration d                                                                                                   | oi - [Connection]                       | <b>ECTION</b><br>au ainsi que l'a | K A       |  |  |
|----------------------------------------------------------------------------------------------------|-----------------------------------------|-----------------------------------|-----------|--|--|
| Type de connec                                                                                                    | tion                                    |                                   | p         |  |  |
| O Connection par l'intermédiaire d'un serveur proxy                                                                 |                                         |                                   |           |  |  |
| - Proxy :                                                                                                    | -8                                      | ort : 0                           | Sécursé : |  |  |
| Connection directe par réseau local O Connection en utilisant les paramètres d'Internet Explorer Mode de connection |                                         |                                   |           |  |  |
| O Normal                                                                                                    | O Etendu                                | Séc                               | curisé    |  |  |
| Adresse du serv                                                                                                    | Adresse du serveur d'authentification : |                                   |           |  |  |
| https://impact-emploi.urssaf.fr                                                                                     |                                         |                                   |           |  |  |
| Adresse du serveur de mise à jour :                                                                                 |                                         |                                   |           |  |  |
| https://impact-emploi.urssaf.fr/updates                                                                             |                                         |                                   |           |  |  |
| Adresse d'authentification Net Entreprise :                                                                         |                                         |                                   |           |  |  |
| https://services.net-entreprises.fr/authentifier/1.0/                                                               |                                         |                                   |           |  |  |
| Iester l'accès aux serveurs                                                                                         |                                         |                                   |           |  |  |
|                                                                                                    |                                         | nregistrer                        | Quitter   |  |  |

• Cliquez sur « Enregistrer » puis « Quitter ».

-> La mise à jour est terminée. Vous pouvez relancer le logiciel.

## Cas n°2 : Échec de connexion au serveur

• En cas d'échec de la connexion, au lieu d'une coche verte, un rond rouge barré s'affiche au bout des adresses :

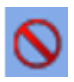

- Cliquez sur « **Quitter** ».
- La **boule bleue accompagnée d'un cœur rouge** apparaît (en bas à droite de votre écran, dans les notifications) :

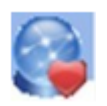

• Faites alors un **clic droit** sur cette icône puis sélectionnez « **Relancer** *l'authentification auprès du serveur* » :

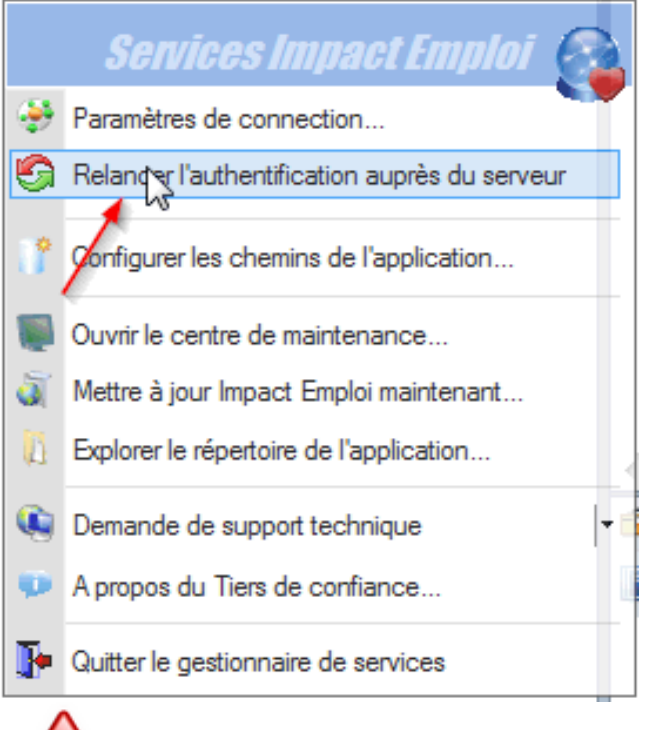

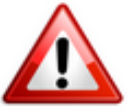

**Si malgré cette action le cœur rouge est toujours présent**, vous devez alors **contacter l'assistance** via l'adresse habituelle (<u>impact-emploi-</u> <u>association@urssaf.fr</u>) en précisant en **objet** « **Serveur de connexion 3.00.XX** » (indiquer numéro de version en cours).

-> En attendant l'intervention de l'assistance, l'utilisation du logiciel reste possible : Vous devez pour cela activer le mode assistance (<u>Accès</u> <u>direct rubrique « Activer le mode assistance » ICI</u>).

## <u>Cas n°3 : Connexion au serveur réussie mais échec</u> <u>de lancement du logiciel</u>

Au lancement d'IEA, la connexion aux serveurs fonctionne correctement, mais

**les informations récupérées ne vous permettent pas d'utiliser le logiciel** pour une des deux raisons suivantes :

• Serveur d'authentification / Autorisation refusée :

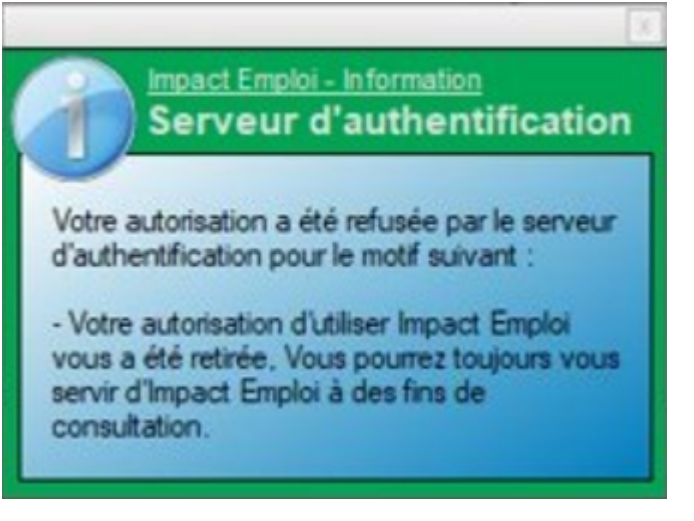

• Licence d'installation non reconnue :

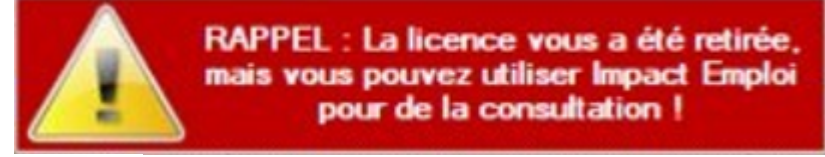

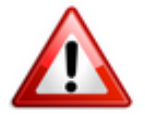

**Pour résoudre ces cas, une intervention technique est nécessaire, vous devez contacter l'assistance** *(impact-emploi-association@urssaf.fr)*.

En attendant l'intervention de l'assistance, l'utilisation du logiciel reste possible : Vous devez pour cela activer le mode assistance (<u>Accès direct</u> <u>rubrique « Activer le mode assistance » ICI</u>).

## Activer le mode assistance

• Faites un **clic droit sur la boule bleue avec le cœur** (en bas à droite de votre écran, dans les notifications) ;

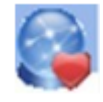

- Sélectionnez l'option « Demande de support technique » ;
- Choisissez « Activer le mode assistance » :

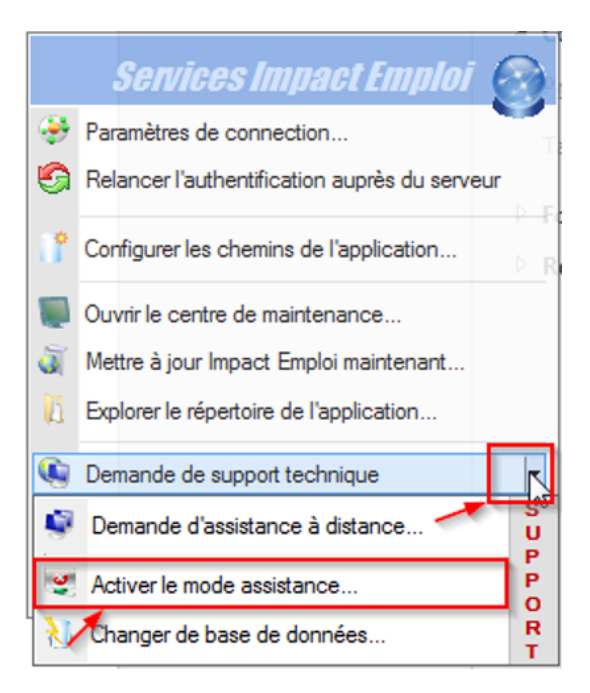

• Le scarabée rouge remplace alors la boule bleue et vous pouvez relancer Impact emploi.

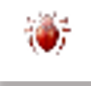

## Désactiver le mode assistance (si scarabée rouge)

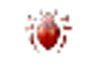

Le scarabée rouge (en bas à droite de votre écran, dans les notifications) signifie que vous êtes en mode assistance. Pour le désactiver :

- **Récupérez le mot de passe du jour** en envoyant un mail via l'adresse de l'assistance.
- Faites un clic droit sur le scarabée rouge.
- Sélectionnez l'option « Demande de support technique ».
- Cochez ensuite « *Désactiver le mode assistance* »:

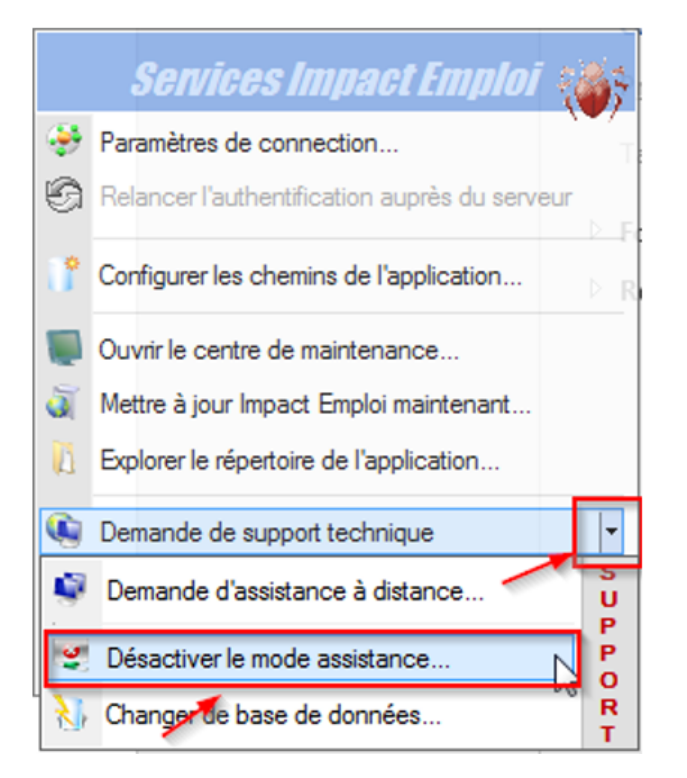

• Le scarabée rouge est remplacé par la boule bleue accompagnée d'un cœur rouge :

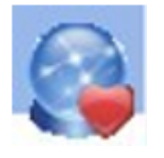

 -> Vous avez à présent désactivé le mode assistance et pouvez donc appliquer la procédure de connexion (<u>Accès direct rubrique « Activer le</u> <u>mode assistance » ICI</u>).

## Lisez-moi V72

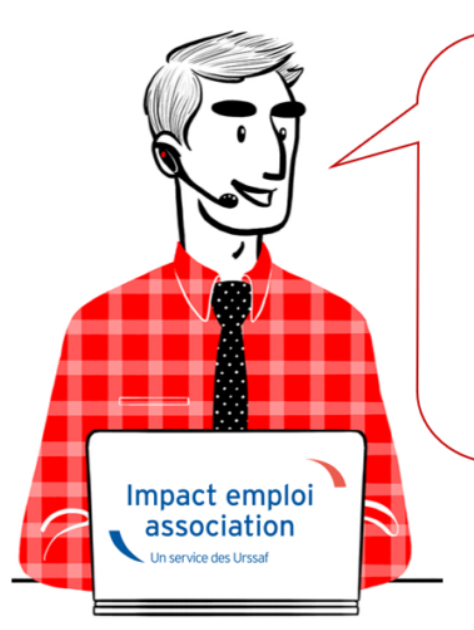

# V.3.00.72 / 19 mars 2019

Voici les principales corrections et nouvelles fonctionnalités du logiciel à découvrir dans la version 3.00.72 d'Impact emploi association.

– Mise à jour technique –

Le contenu de cette mise à jour est principalement technique, les évolutions attendues (Heures supplémentaires et complémentaires et heures de dépassement) sont en cours de développement et seront livrées début avril dans la prochaine version.

L'équipe Impact emploi met tout en œuvre pour répondre au mieux à vos attentes et vous remercie de votre compréhension.

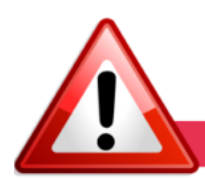

**INFORMATIONS IMPORTANTES** 

#### ► Sécurité informatique

Afin de **renforcer la sécurité des échanges de données**, des modifications sont apportées au niveau du **serveur d'authentification** (*https://*).

Suite à la bascule du serveur en mode sécurisé, <u>une manipulation de votre</u> <u>part est nécessaire et impérative</u> pour le bon fonctionnement du logiciel. Suivez le guide, c'est <u>ICI</u>!

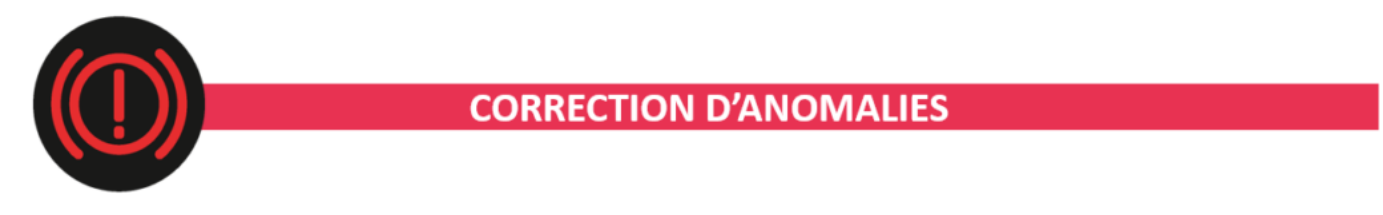

#### ► DSN

Anomalie corrigée concernant la **génération de la DSN** pour les **cas de bulletins sans référence à un temps de travail** (rémunération uniquement constituée de maintien de salaire, congés payés, IJ...).

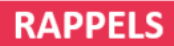

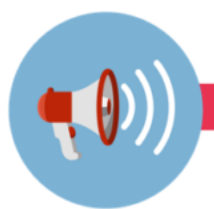

#### ► Comment joindre l'assistance ?

L'unique adresse est : <u>impact-emploi-association@urssaf.fr</u>.

Pour une meilleure prise en charge de vos demandes, **merci d'indiquer un objet** ainsi que vos **coordonnées** dans le corps du message.

Un **accusé réception** vous informera de la prise en compte de votre demande. Le délai de traitement des demandes pouvant varier selon la charge de l'assistance, **merci de ne pas réitérer l'envoi d'un même message** afin d'éviter les doublons et la surcharge de la boîte de réception.

L'équipe Impact emploi vous remercie !